## 再興圖書館電子書 歡迎線上借閱

於101學年度第一學期獲教育部補助所採購新書中,圖書館自華藝添購許多電子書, 歡迎師生利用新年假期間下載借閱。茲將申請帳號與借閱流程說明如下: 中學

書

香

一、開啟本校中學網站,由右側欄『熱門連結』下方,點選【華藝電子書】進入,於該 網站內點選位於右上角處『免費加入會員』

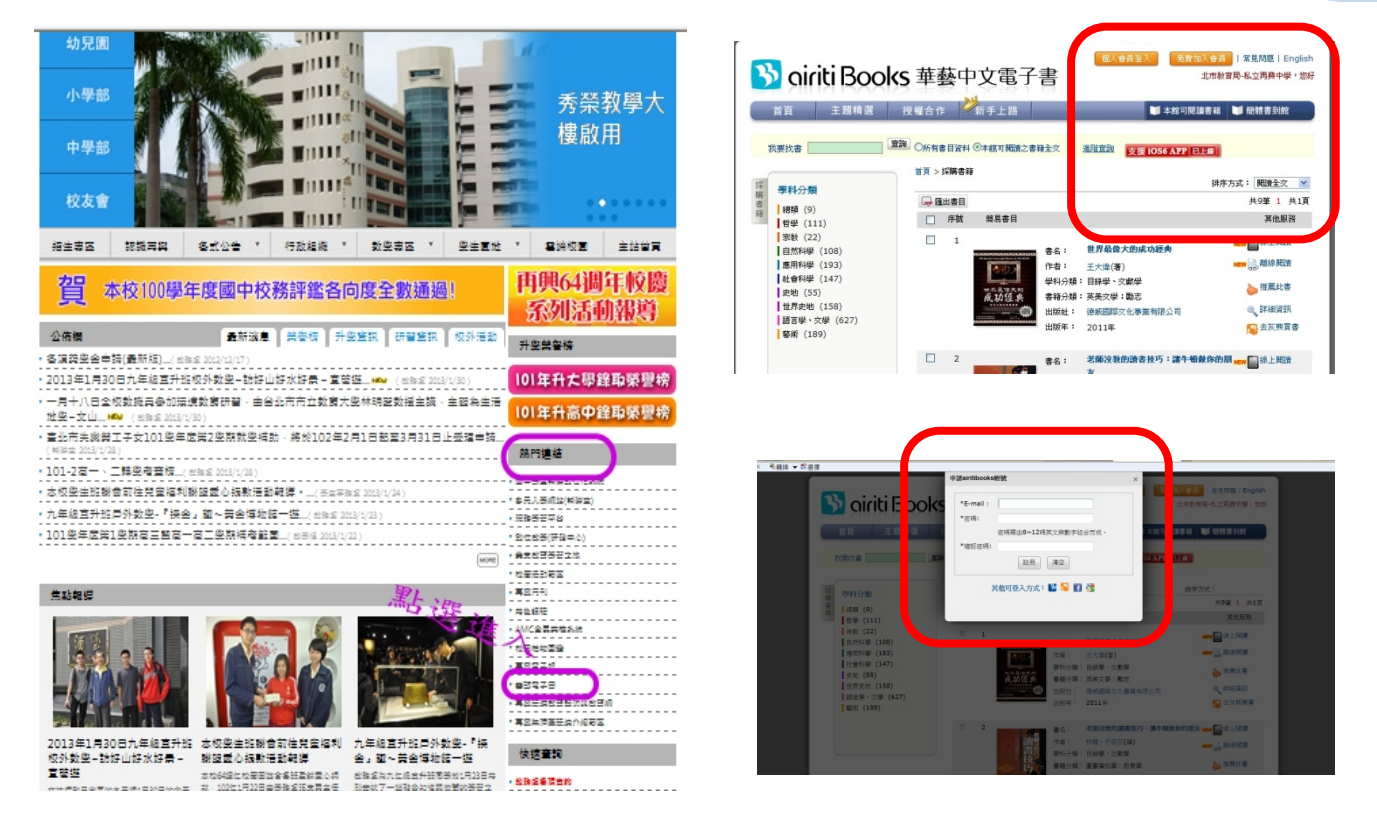

二、申請的信箱即為帳號,為方便統計請以下列的方式設定密碼: 學生:thsh+學號 教職員工:thsh+識別證號碼

三、下載閱讀軟體 :依個人使用載具 (pc、iPad、iPhone…) 下載閱讀軟體

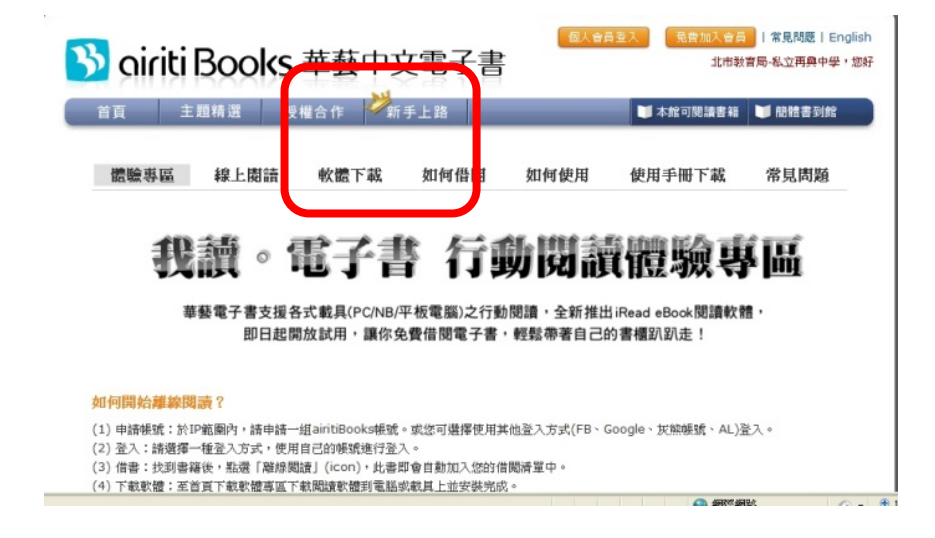

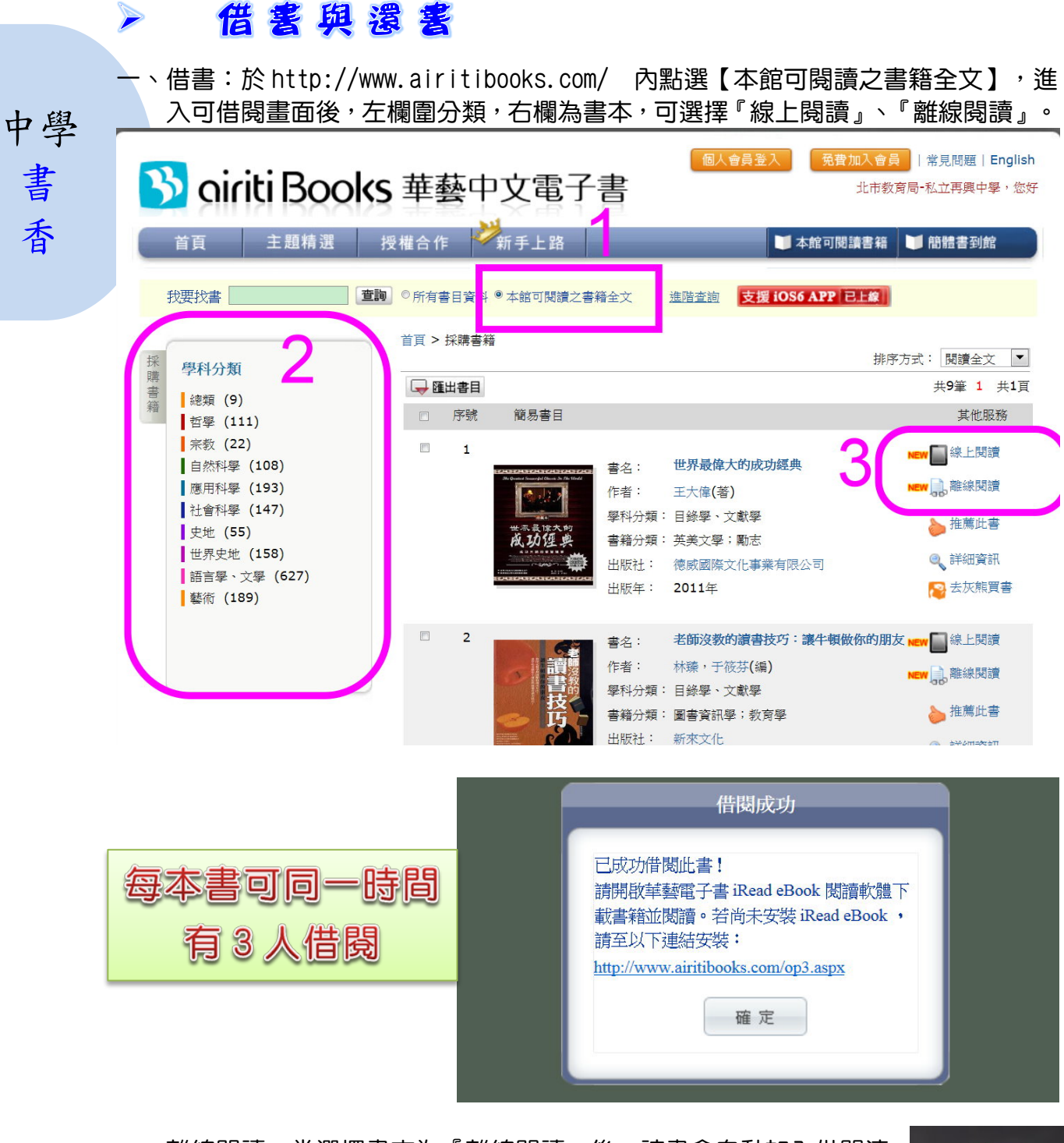

二、離線閱讀:當選擇書本為『離線閱讀』後,該書會自動加入借閱清 單中,於載具桌面會出現 iBook 的圖,直接點選後打開如下畫面, 再點選<mark>下載符號</mark>即可於個人的電腦中進行閱讀。

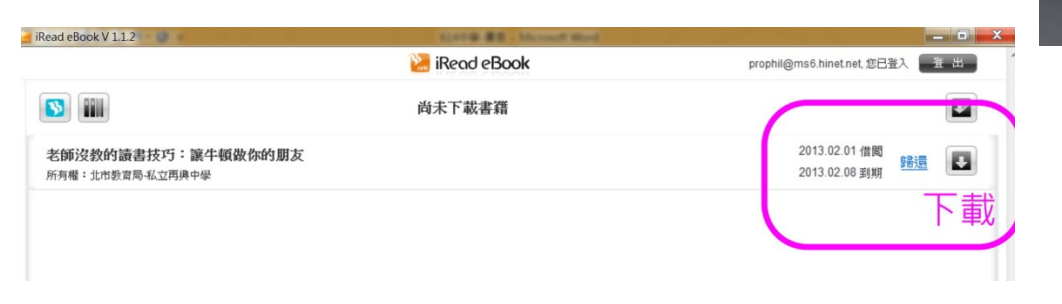

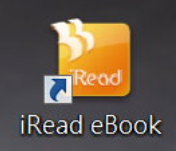

## 1. 選擇條列式畫面或書櫃式

|          |               | 🐸 iRead eBook |             | thsh60gthship.edu.tw.您已至入 量量出    |  |
|----------|---------------|---------------|-------------|----------------------------------|--|
| <b>S</b> | •             |               |             | ₩<br>1748.0381 ¥                 |  |
|          | 台灣俗譜狀華《SE1》   | 幼道病輕部         | 幼猫文化專業有限公司  | 2013.01.29 對開<br><b>解信此書</b>     |  |
| ANNG     | 不怕NG其要NG      | 410月          | 旗林文化出版社有限公司 | 2013.01.29 到期<br><del>開切此書</del> |  |
|          | 樂觀人生的32個心靈妙方  | 林委和           | 对的文化        | 2013.01.29 到期<br><u>開現此書</u>     |  |
|          | 场制才是大智慧       |               | 要集企管翻结有限公司  | 2013.01.29 到期<br><del>解釋於書</del> |  |
| Å        | 林書臺給牛輕人的12件禮物 | 王寶玲           | 創現文化事業有限公司  | 2013.01.29 影响<br>分型比量            |  |

#### 2. 選擇底色

| ~                   |       | •           |                                                              |
|---------------------|-------|-------------|--------------------------------------------------------------|
| R.8.                | 約福機職館 | 結構文化事業有數公司  | 2013.01.29 到期<br>開催社書                                        |
| テロング オン当NG只要NG      | 模糊的   | 城林文化出版社有限公司 | 2013.01.29 到期<br><del>解视的激</del>                             |
| ● 単配人生的32個心臓が方<br>を | 林鹿站   | 好的文化        | 2013.01.29 <u></u> 刻期<br><u>解<table-cell>此前</table-cell></u> |
| 林寨委站在电视人的12年增加      | 王遵玲   | 創現文化事業有限公司  | 2013.01.29 \$000<br><u>2013.01.29</u> \$000                  |

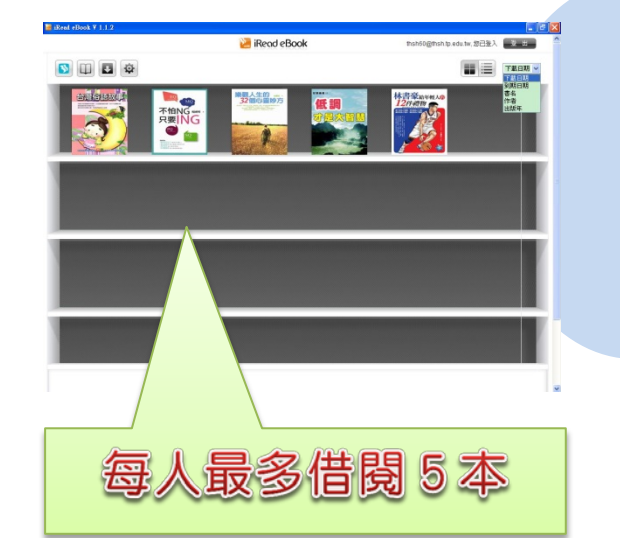

### 3. 打開書本 , 可選擇雙頁或單頁閱讀版面, 也能點選放大縮小來閱讀。

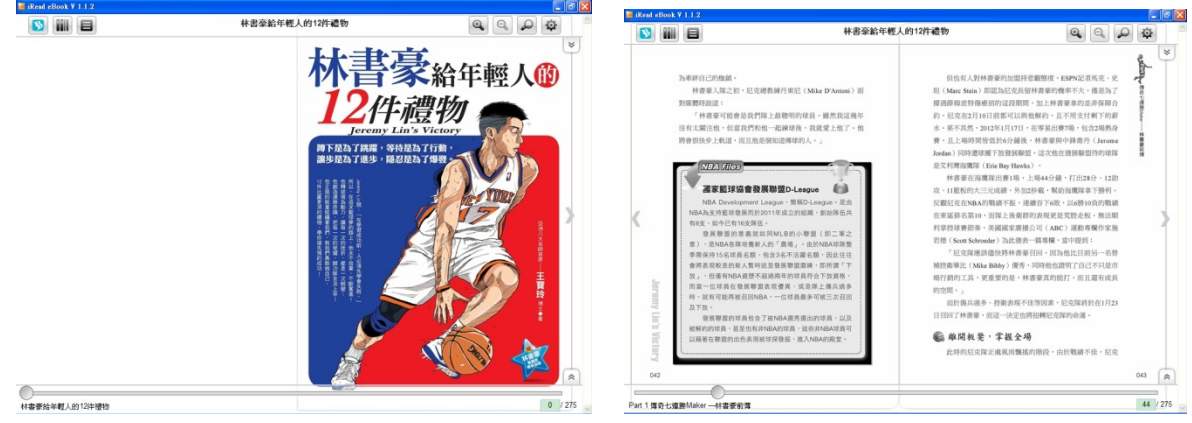

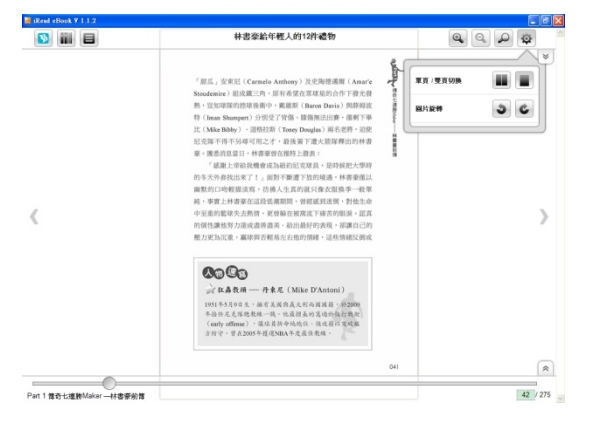

# 借閱時間為7天,到期時 會將書自動收回喔